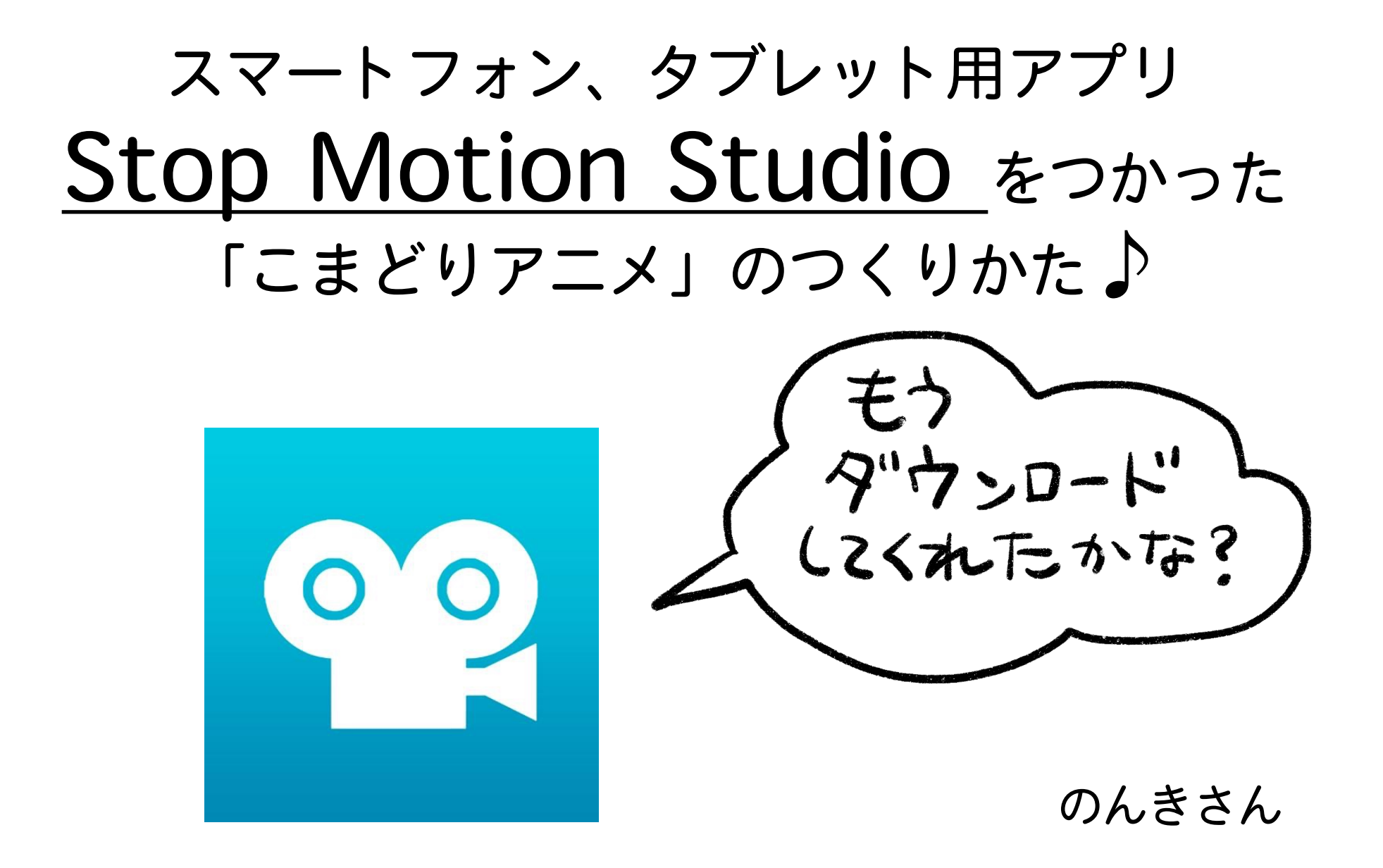

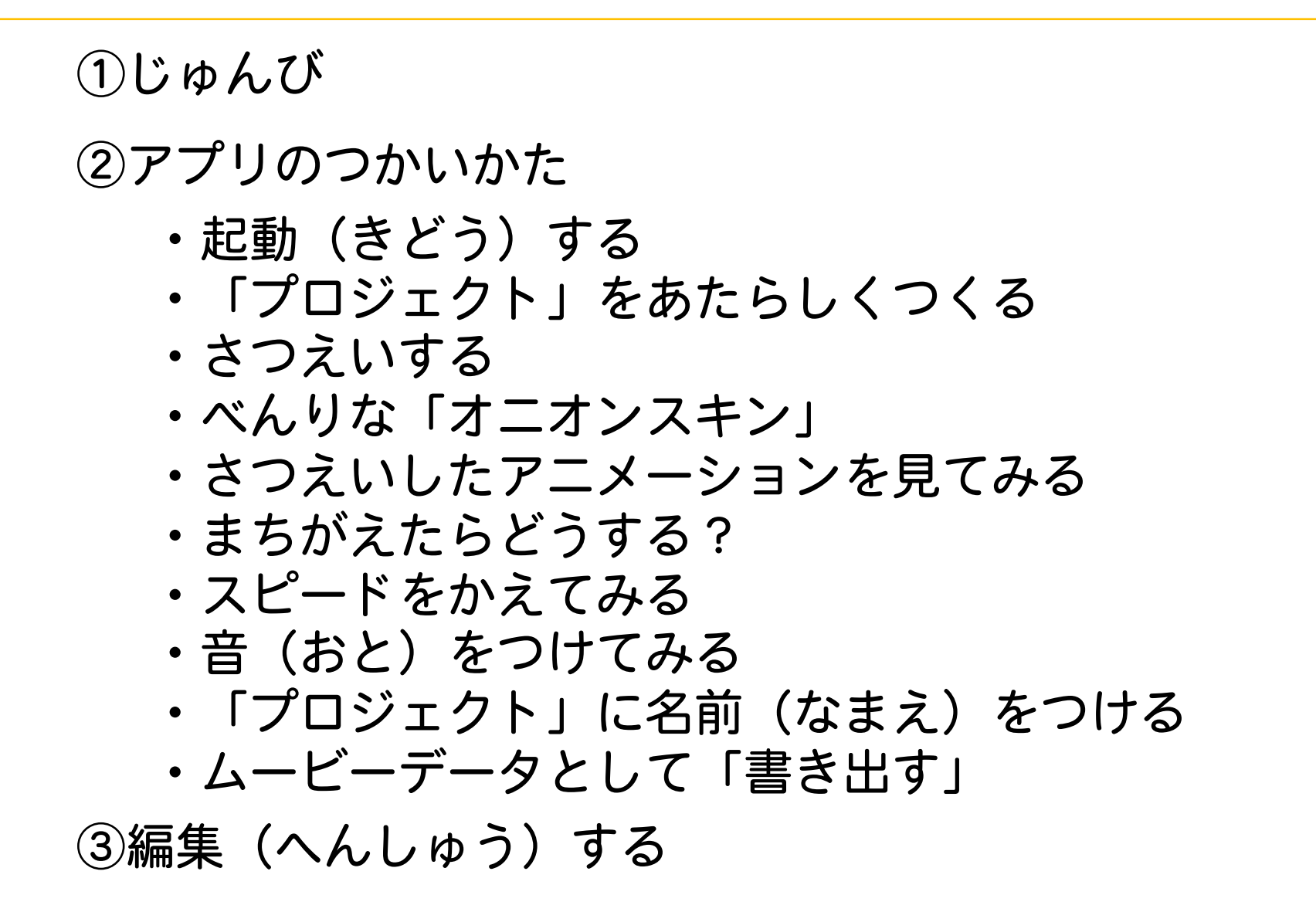

①じゅんび

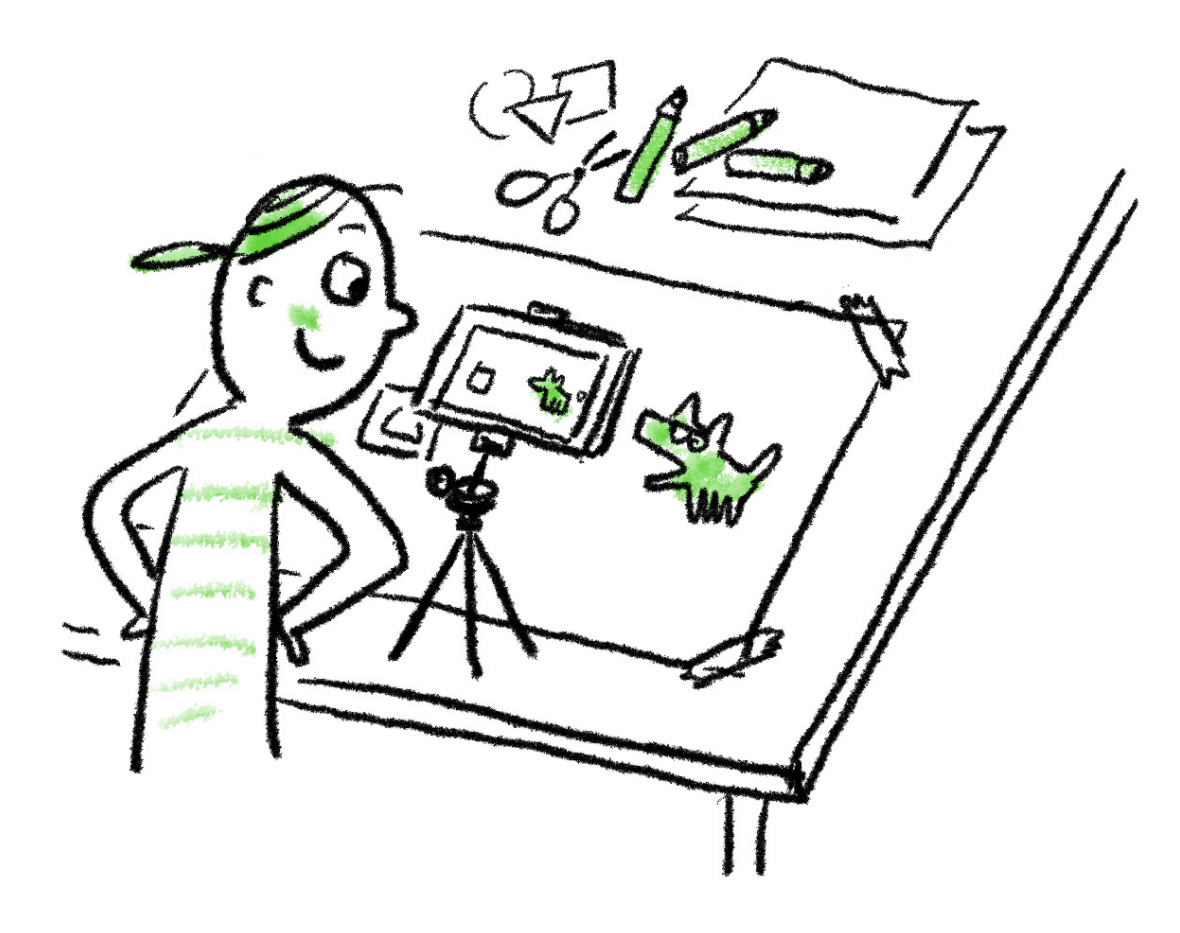

さつえいする**そざい**と**ばしょ(ステージ**)を つくる。

#### **そざい** はなんでもOK 紙に絵をかいて切ったもの(切りがみ) いろがみ ひも ビーズ…

**ステージ** は、カメラがうつしているばしょのことです。

**ステージ**とカメラが近いとステージは小さく、 ステージとカメラがはなれると、ステージは ひろく、大きくなります。

さつえいするそざいのサイズに合わせて、カ メラをどこに置くか決めよう。 ①じゅんび

## ステージの作り方 サンプル

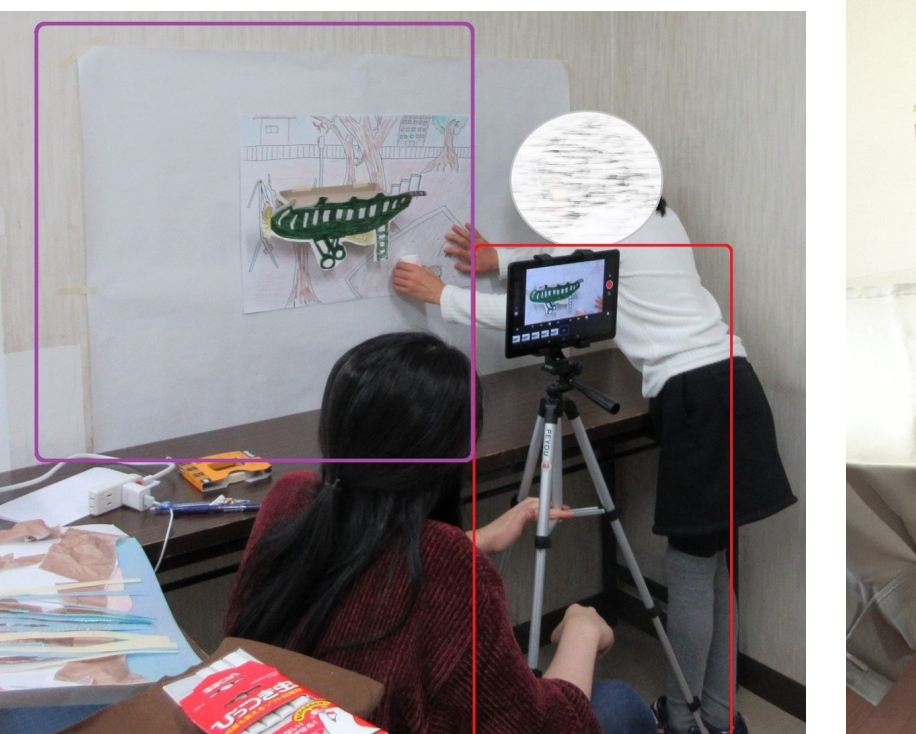

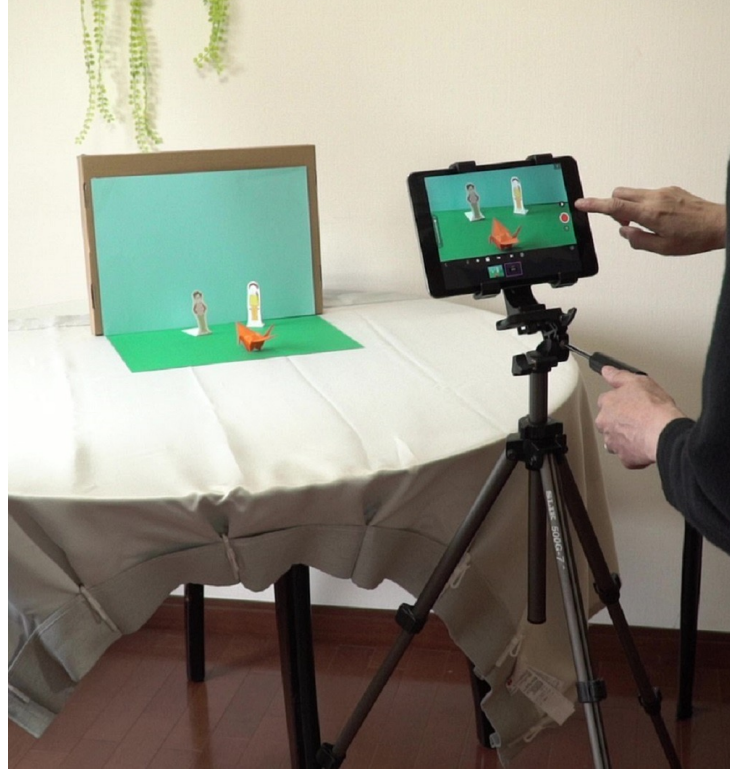

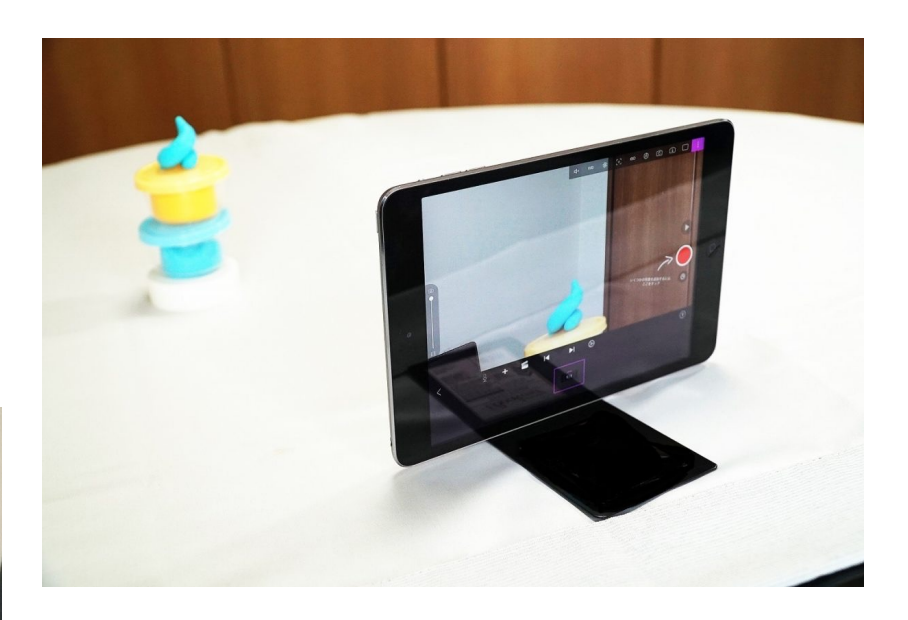

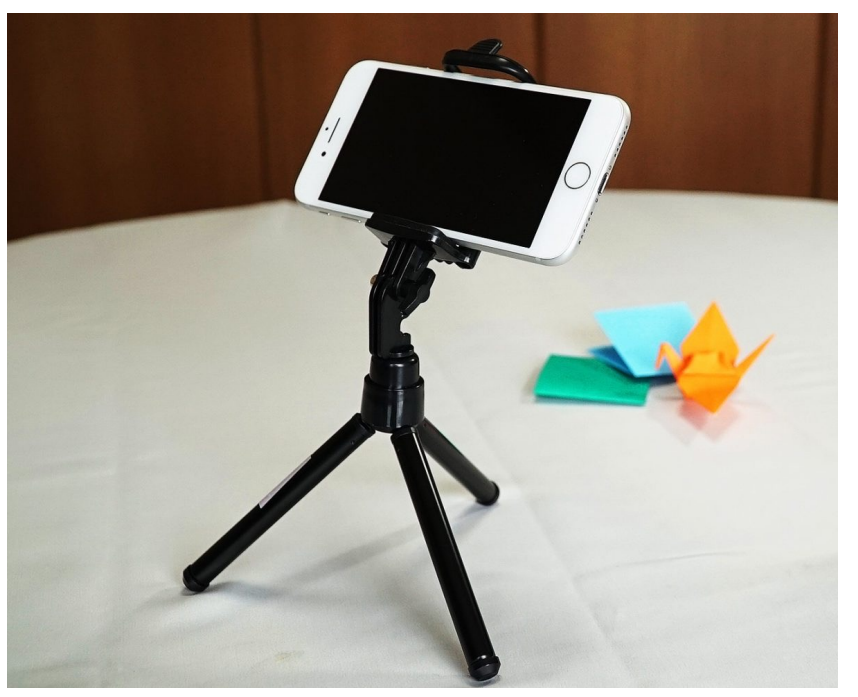

・起動(きどう)する

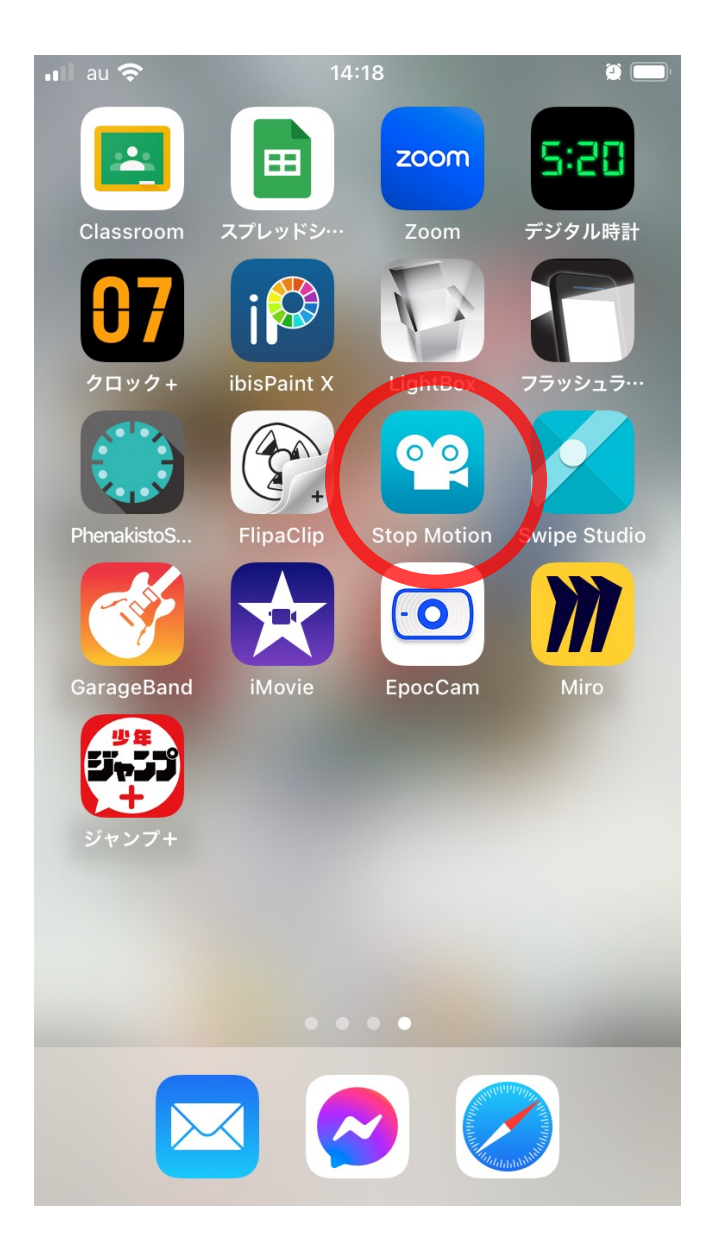

「プロジェクト」をあたらしくつくる

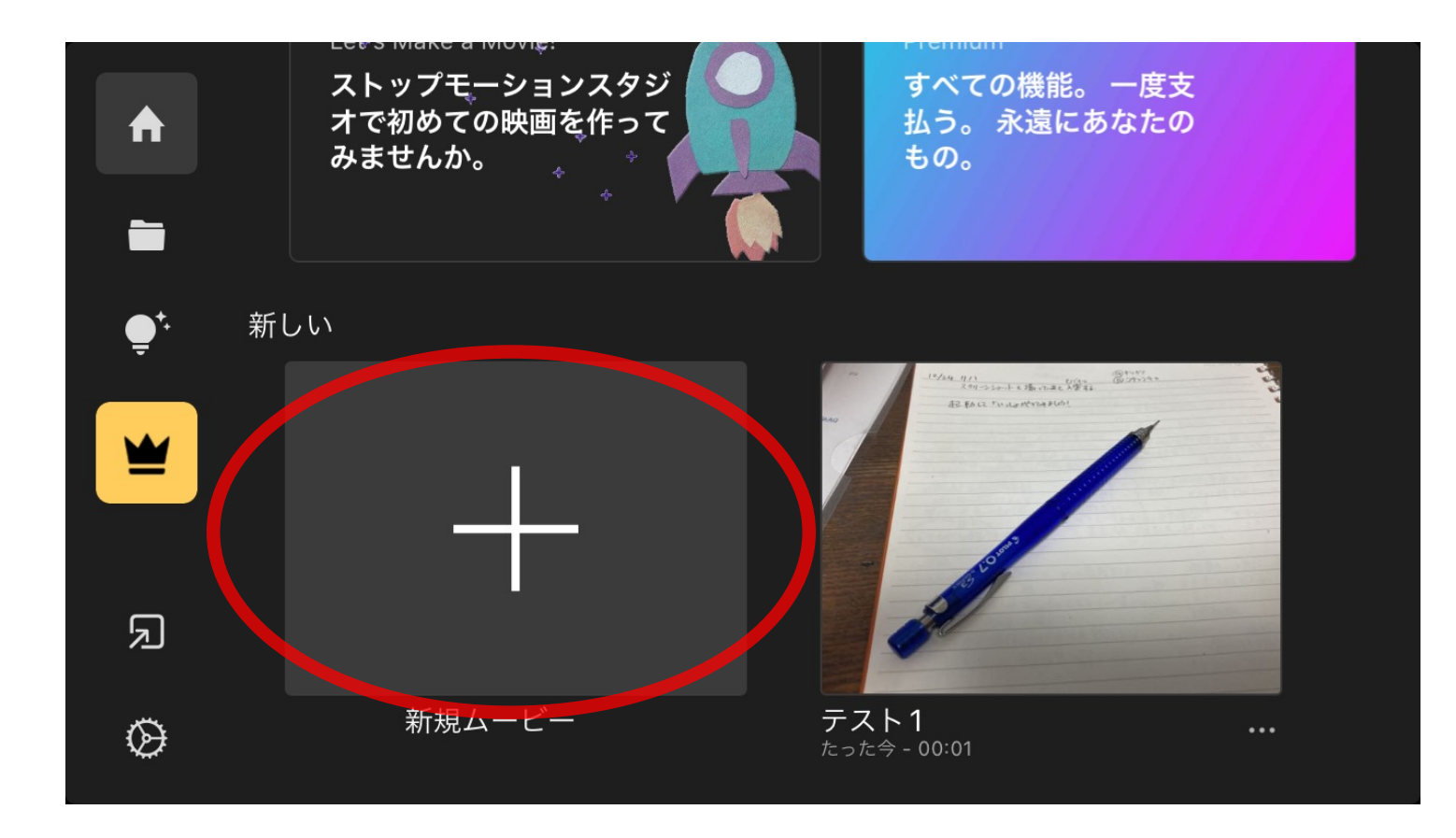

・さつえいする

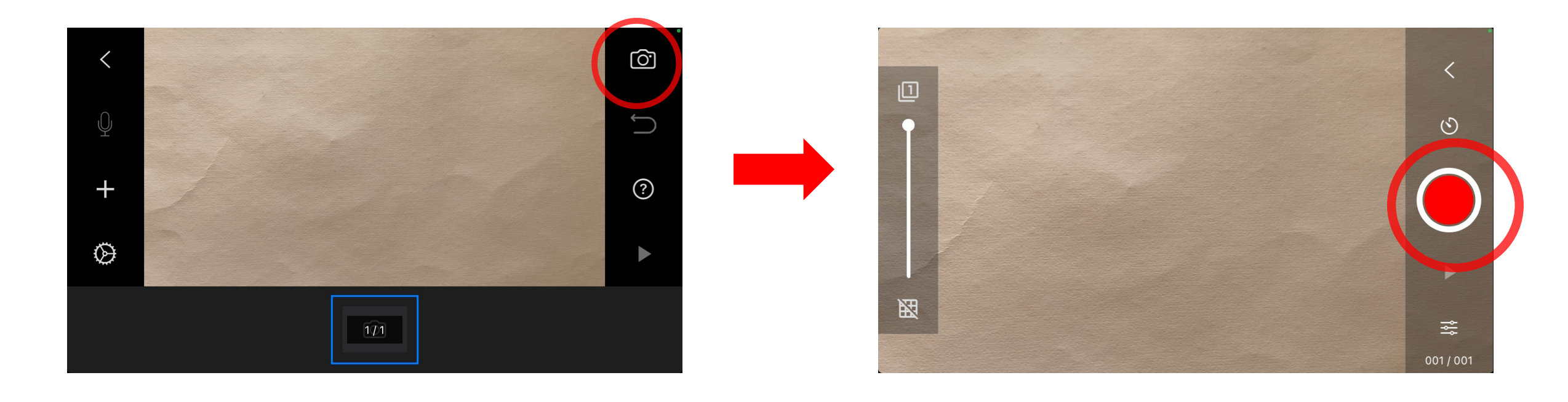

・べんりな「オニオンスキン」

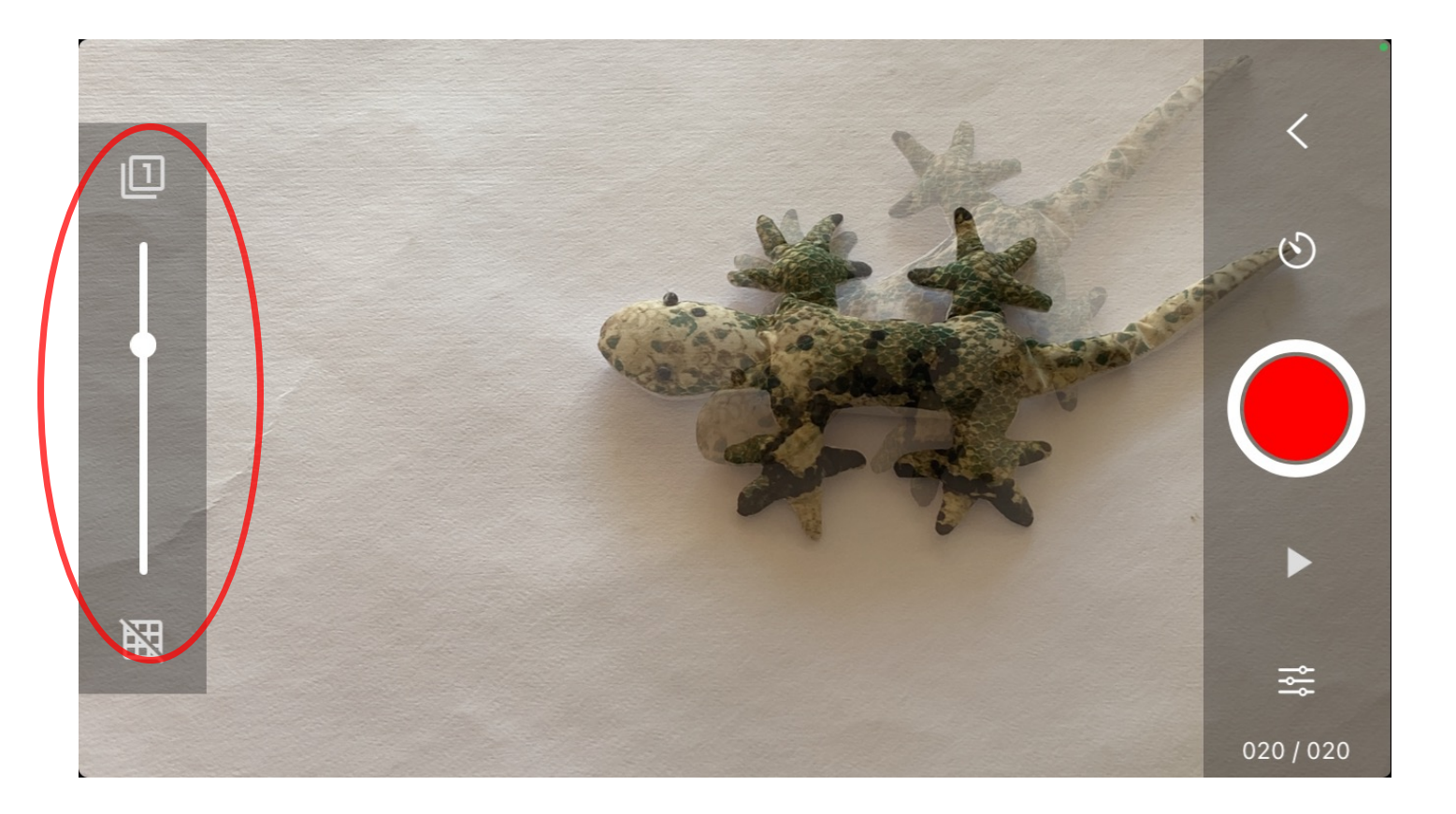

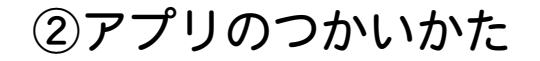

なんまいかさつえいしたら、アニメーションを見てみる

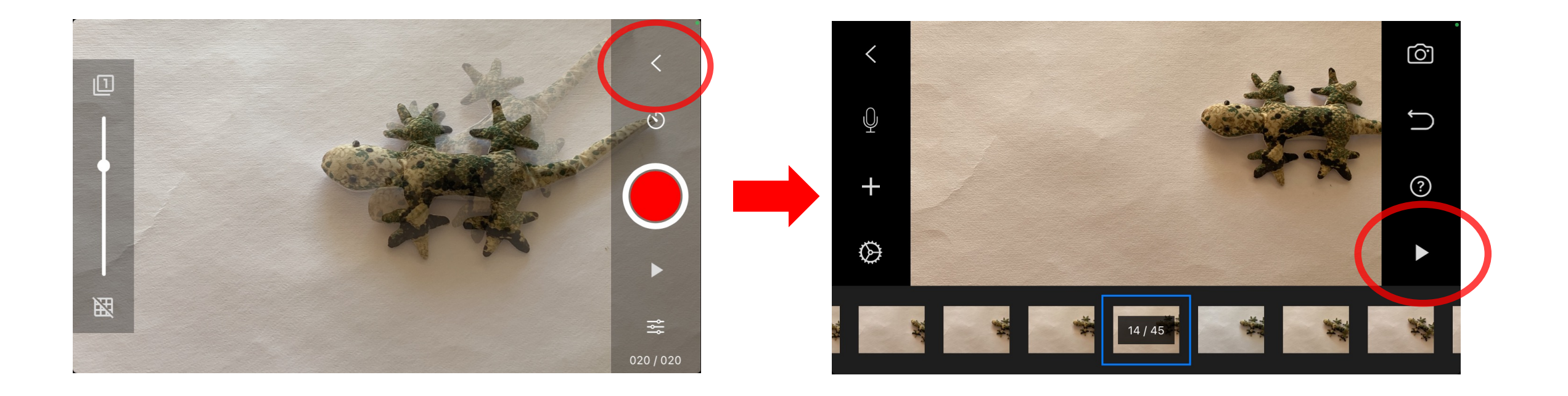

・まちがえたらどうする?

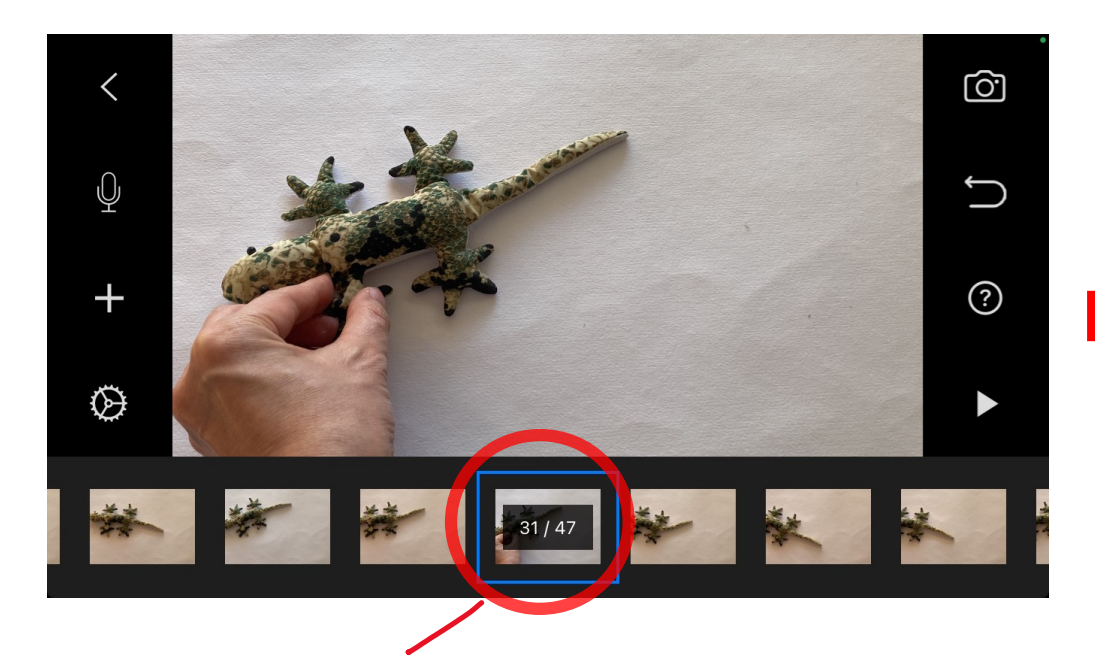

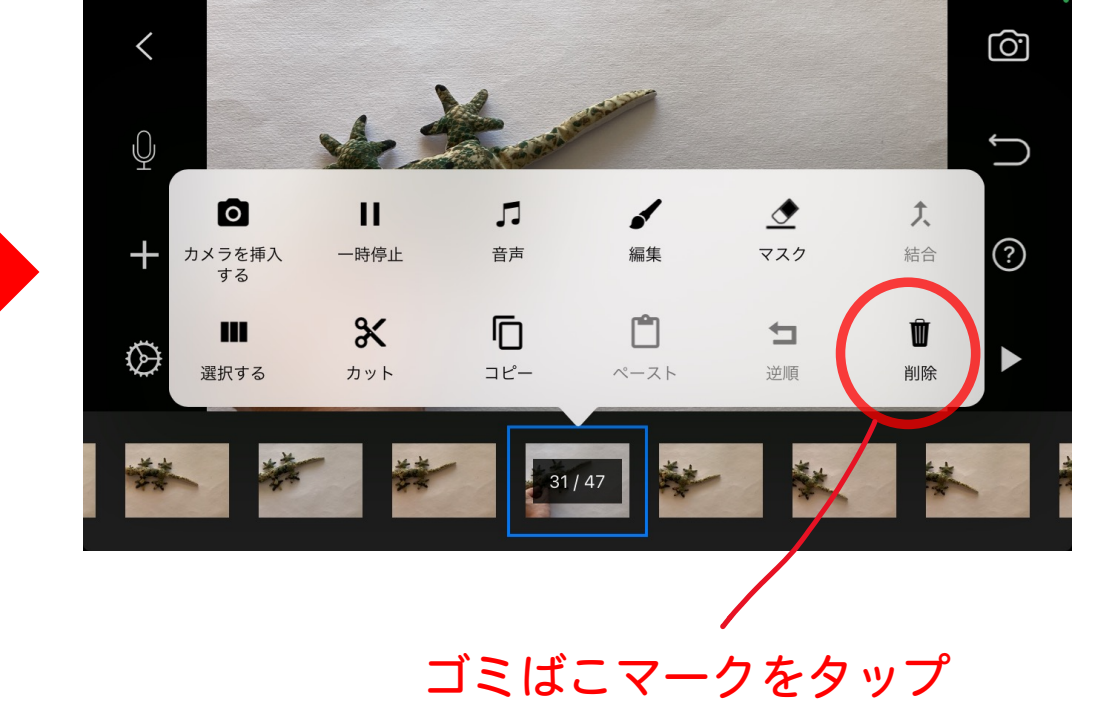

削除(さくじょ)したいばしょをえらんで

・スピードをかえてみる

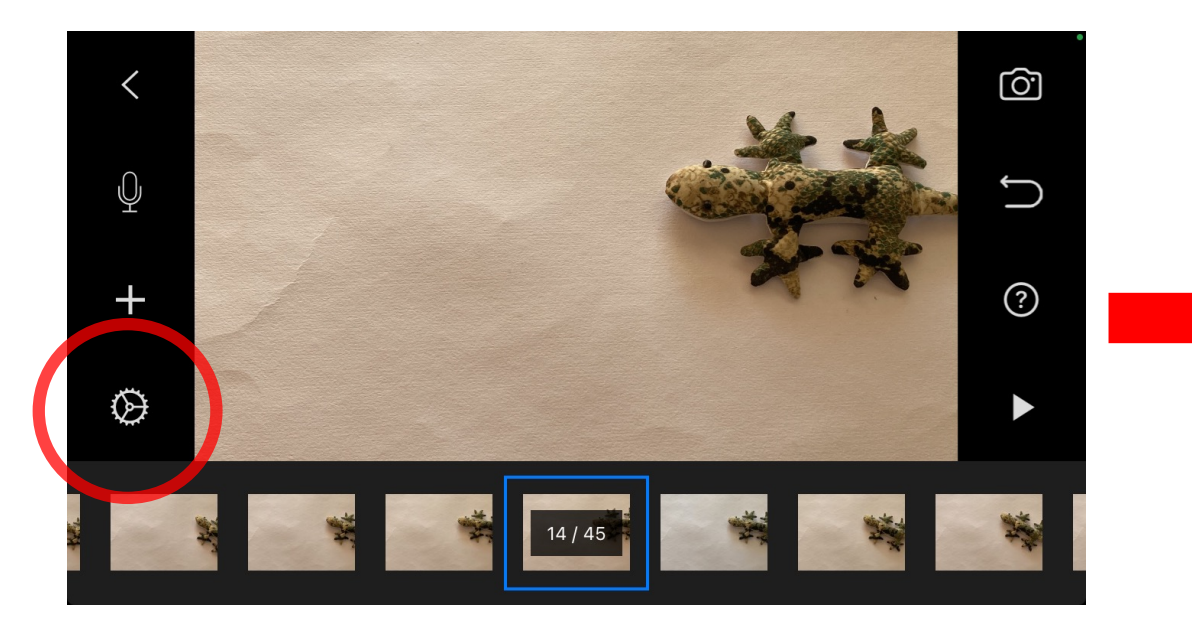

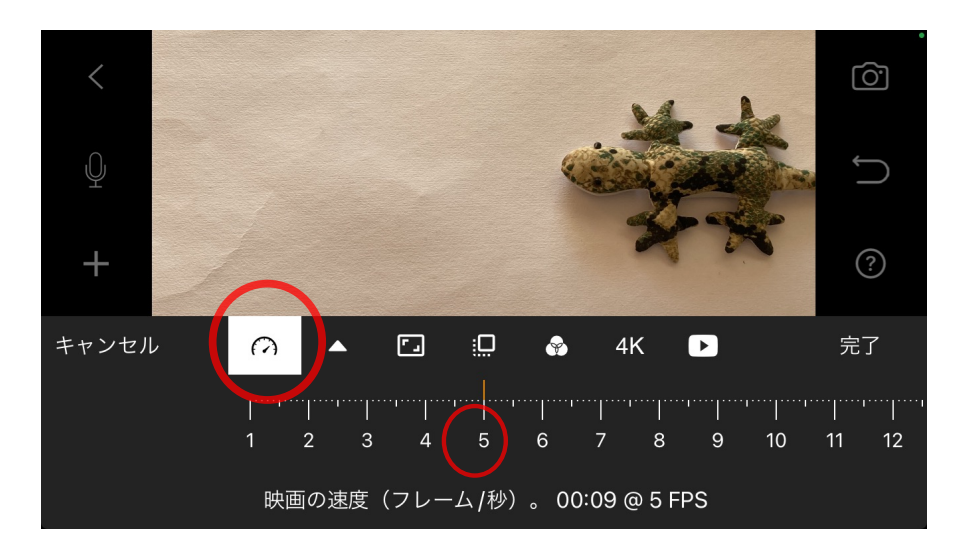

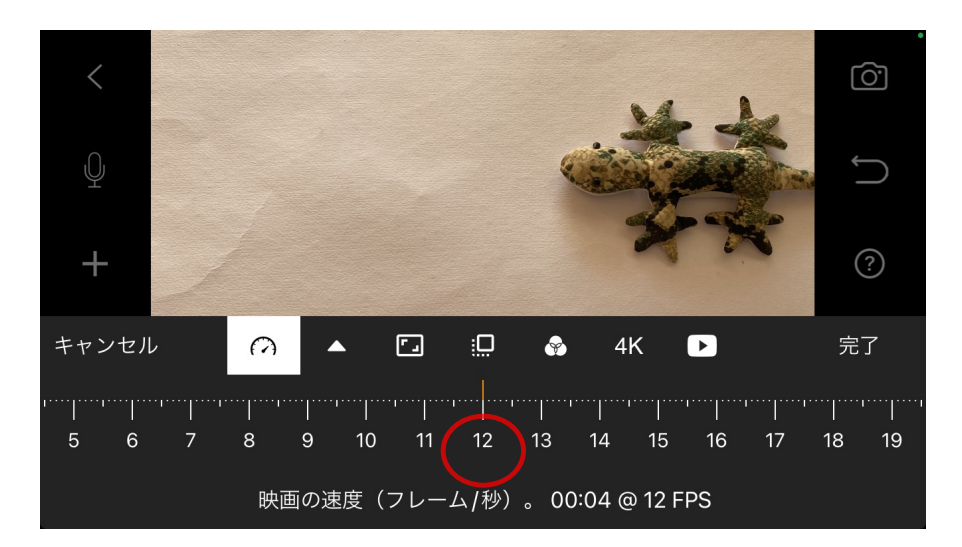

数が大きいほどはやくなる

#### ・音(おと)をつけてみる

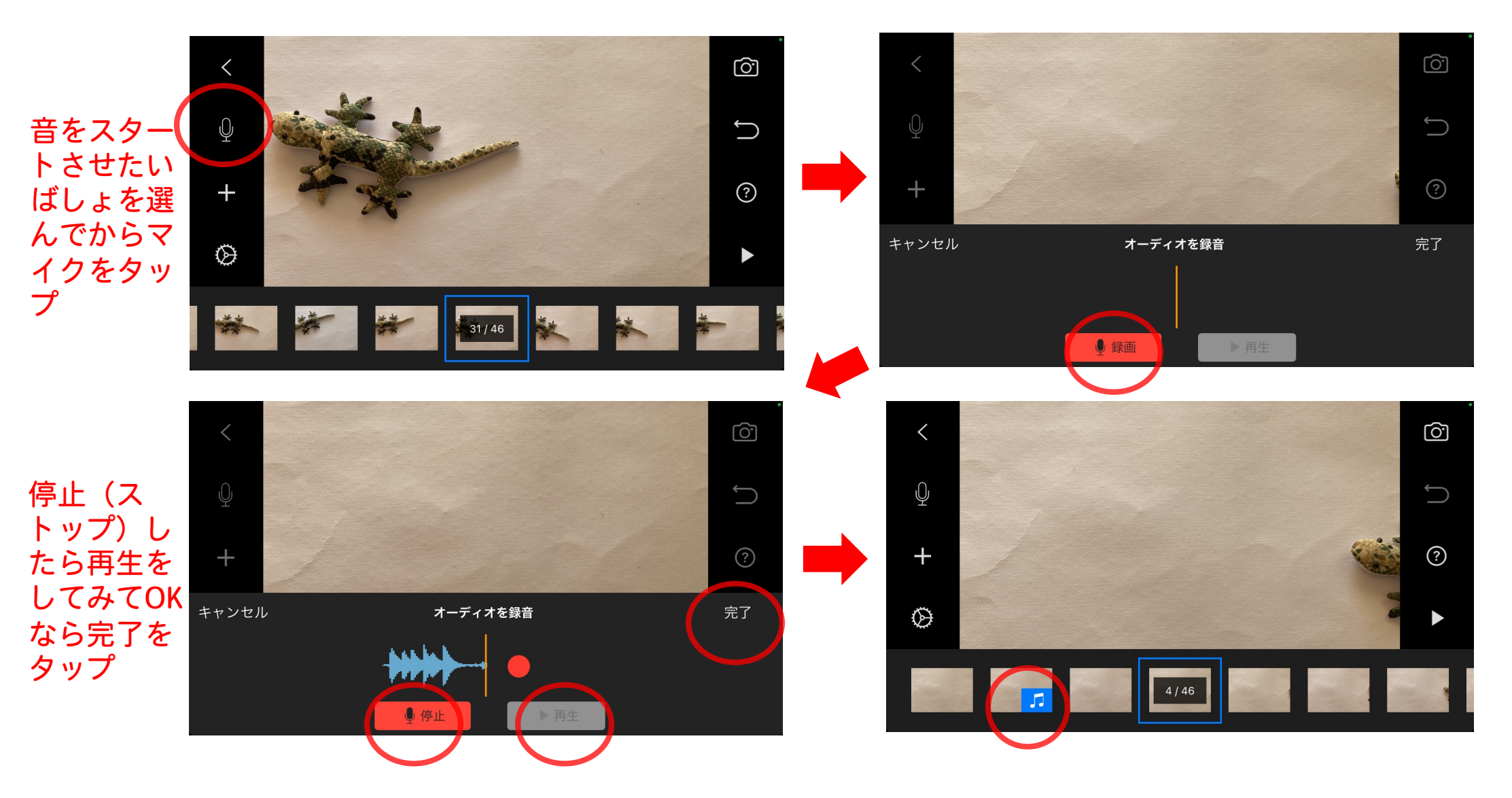

「プロジェクト」に名前(なまえ)をつける

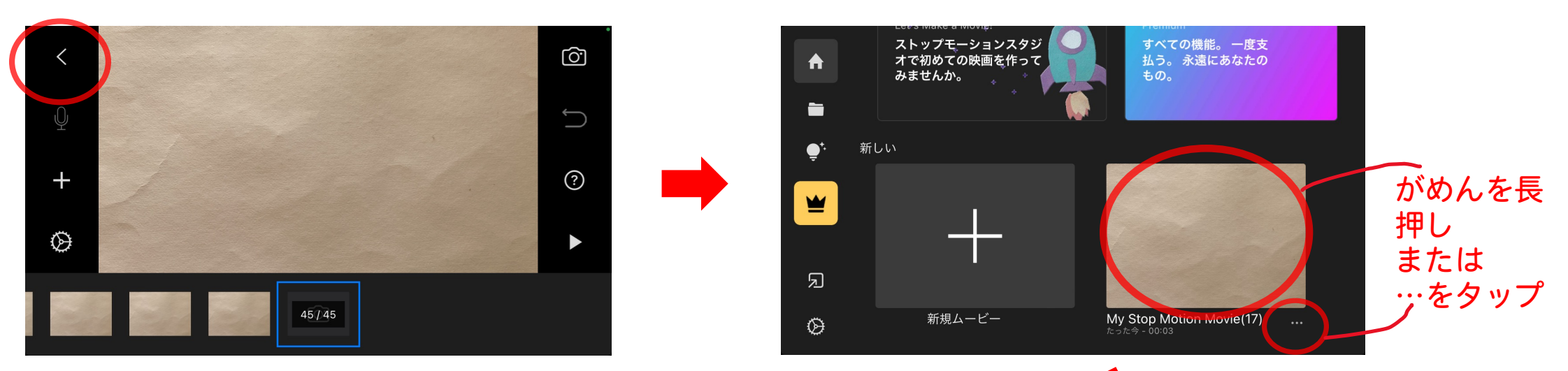

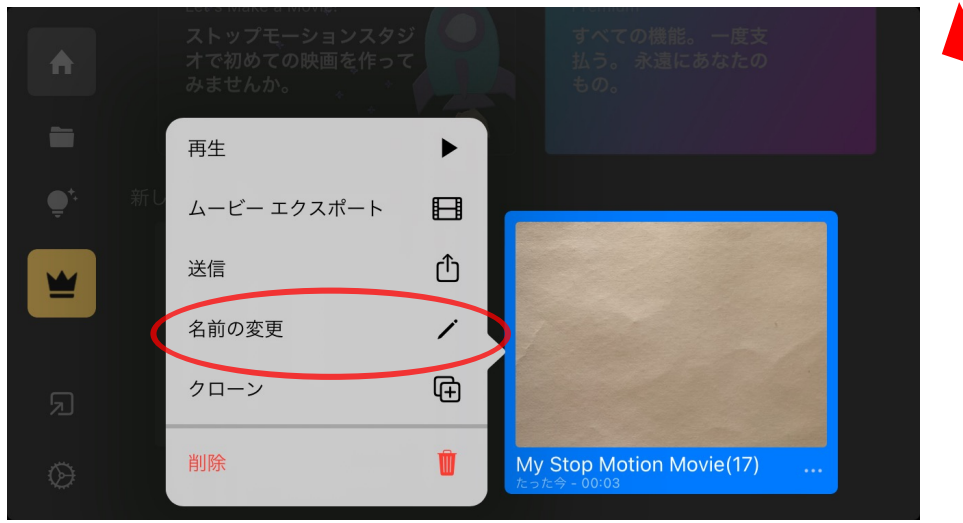

#### 「プロジェクト」に名前(なまえ)をつける

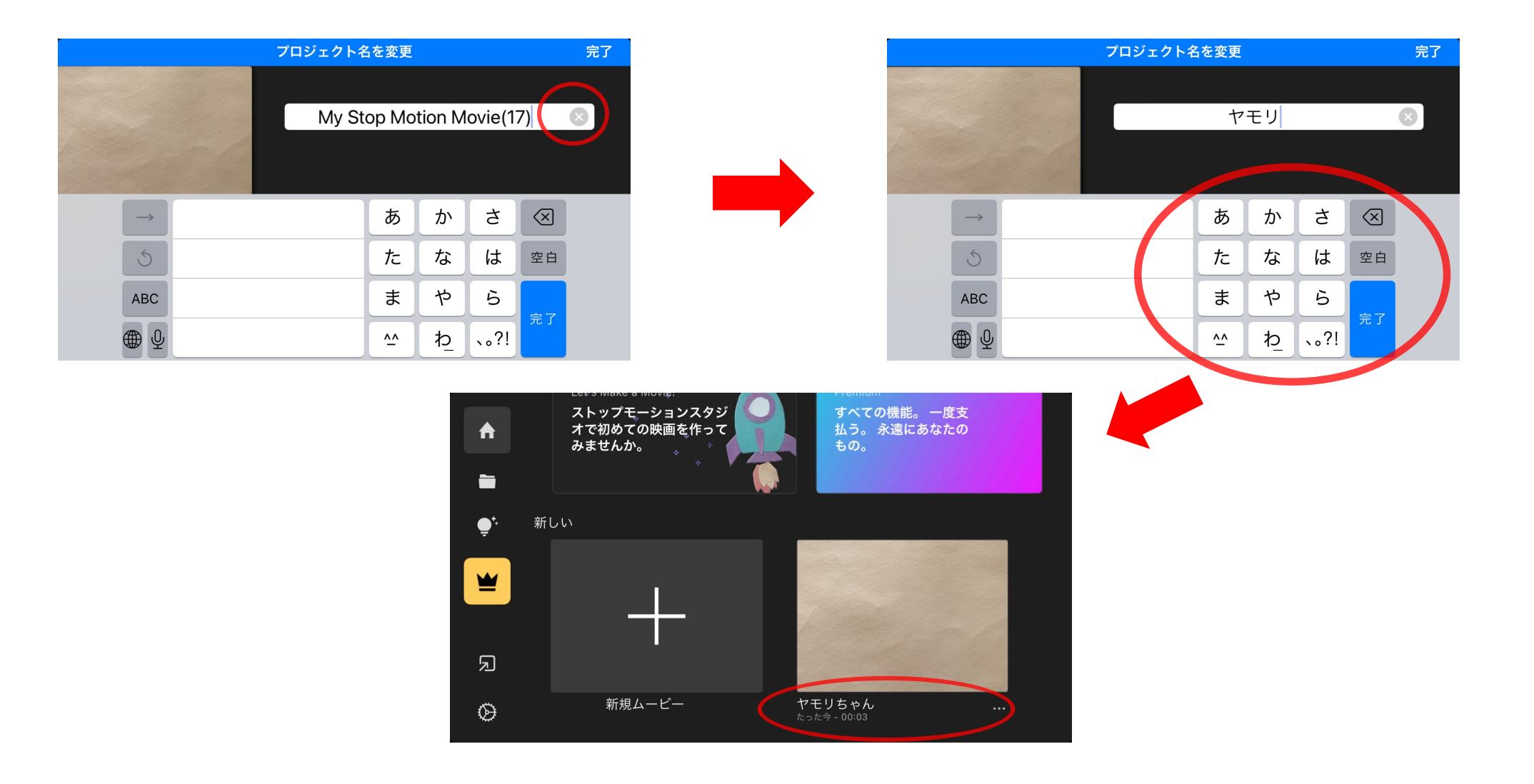

#### ・ムービーデータとして「書き出す」

![](_page_14_Figure_2.jpeg)

![](_page_14_Picture_3.jpeg)

これでかんせい!

③編集(へんしゅう)する

みんなのムービーや、タイトル、音楽、ナレーションをまとめて1本の作品にする

![](_page_15_Figure_2.jpeg)

![](_page_16_Picture_0.jpeg)

### 編集(movie editing) アプリの例

![](_page_16_Picture_2.jpeg)

#### VITA - 超簡単!動画編集

SNOW Corporation

4.4★ 1億+ 66.7万 件のレビュー ダウンロード数 全ユーザー対象 ◎

![](_page_16_Picture_6.jpeg)

![](_page_16_Picture_7.jpeg)

**Filmora-**動画編集:動画作成、 動画加工、歌詞動画

FilmoraGo Studio 広告が表示されます・アプリ内購入あり

4.7★ 5000万+ 77.3万 件のレビュー ダウンロード数 全ユーザー対象 ◎

![](_page_16_Picture_11.jpeg)

![](_page_16_Picture_12.jpeg)

# おわり

# 楽しくアニメーションを作りましょう! わからないことがあったらしつもんしてね!